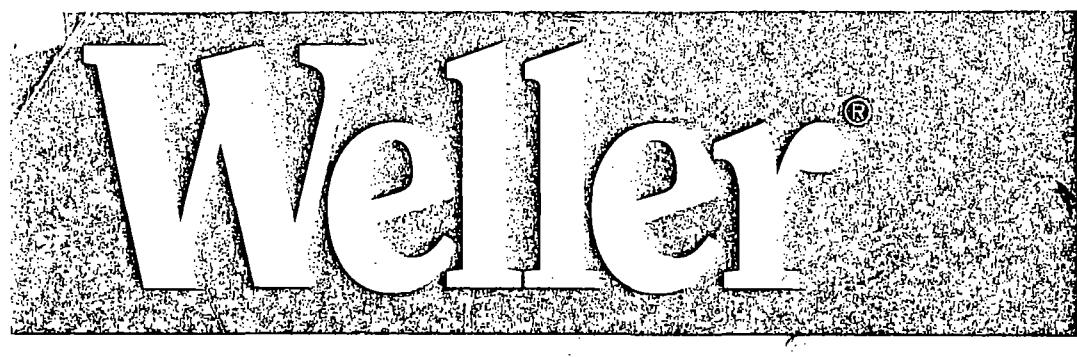

# WD 1 / WD 1000

| D         | Betriebsanleitung      | TR  | Kullanım kılavuzu      | j.s |
|-----------|------------------------|-----|------------------------|-----|
| F         | Mode d'emploi          | CZ  | Návod k použití        |     |
| NL        | Gebruiksaanwijzing     | PL  | Instrukcja obsługi     |     |
|           | Istruzioni per l'uso   | H   | Üzemeltetési utasítás  |     |
| GB        | Operating Instructions | SK  | Návod na používanie    |     |
| S         | Instruktionsbok        | SLO | Navodila za uporabo    |     |
| E         | Manual de uso          | EST | Kasutusjuhend          |     |
| <b>DK</b> | Betjeningsvejledning   | LT  | Naudojimo instrukcija  |     |
| P         | Manual do utilizador   | LV  | Lietošanas instrukcija |     |
| FIN       | Käyttöohjeet           |     |                        |     |

#### English and the second second

#### 3.1 Temperature setting

#### 3.1.1 Individual temperature setting

As a rule, the display (1) shows the temperature actual value. By actuating the UP or DOWN button (2) (3), the display switches to the currently set specified value. The temperature symbol °C or °F flashes.

The specified value can now be changed by tapping or holding in the UP or DOWN button (2) (3) in the corresponding direction. If the button is pressed permanently, the specified value changes in fast mode. Approx. 2 s after the button is released, the display switches automatically back to the actual value.

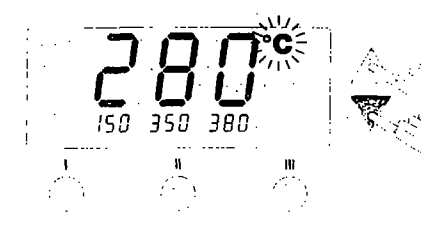

3.1.2 Temperature setting with the temperature buttons I, II, III The specified value for the temperature can also be changed via the 3 temperature buttons I, II, III,

ex works setting: 1 150 °C ( 300 °F) II 350 °C ( 662 °F) III 380 °C (716 °F)

By actuating a temperature button, the selected specified value appears for approx. 2 s in the display. During this display, the temperature symbol flashes. After this, the display switches back automatically to the actual value display.

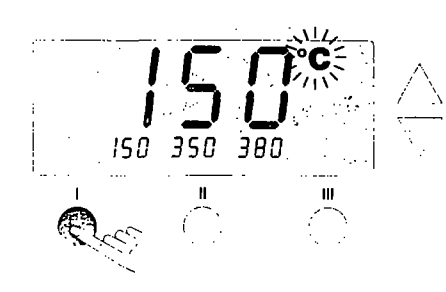

3.1.3 Assignment of the temperature buttons I, II, III The 3 temperature buttons I, II, III can be assigned with temperature values as desired.

When the UP or DOWN button is actuated, the new temperature value is set (see 3.1.1). The temperature symbol °C or °F flashes.

Following this, press and hold in the desired temperature button I, II or III. When the button is pressed, the small display assigned to the temperature button also flashes and, after 3 s, adopts the value of the large display. Release the temperature button again.

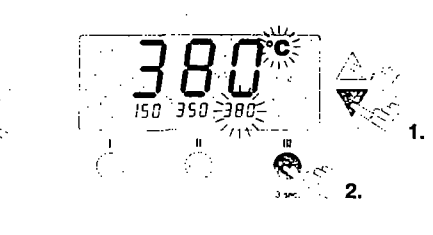

The assignment of a temperature button with a low "setback" temperature, gives you the option of manual temperature decrease when the soldering iron is not being used.

#### 4. Special functions

The special functions are splitted in two menu sections: Special function menu 1: often used functions like STANDBY, OFFSET, SETBACK, ...

Special function menu 2: calibration function and REMOTE lđ.

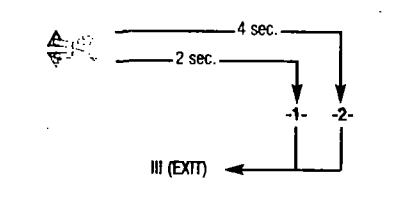

## 4.1 Special functions menu 1

If the UP and DOWN buttons are pressed simultaneously, after approx. 2 s the menu selection for the special functions is activated and - I - appears in the display, release buttons.

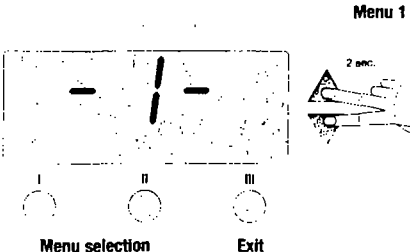

Menu selection

The following settings are possible: Offset, setback, standby temperature, OFF time, lock function, window, temperature version. Buttons I and II are used for menu selection. Button III is used to leave the menu again.

### Resetting the calibration to factory settings

Press and hold the III key. Then press the UP and DOWN keys at the same time. "FSE" appears in the display. You can now reset the soldering station to its factory calibration.

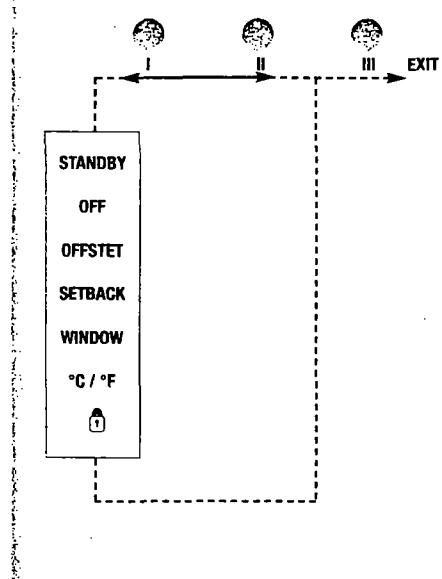

### 4.1.1 Standby temperature

When the set setback time has elapsed, the specified temperature is decreased automatically to the standby value. The actual temperature is displayed (flashing) and "STANDBY" appears in the display (100 - 300°C/200 - 600°F).

Adjust the standby temperature with the UP or DOWN button. Switch to previous menu item with I. Switch to next menu item with II.

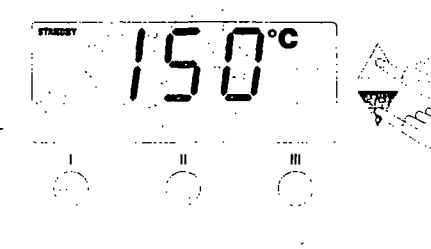

#### 4.1.2 Temperature switch-off Off time

When the soldering tool is not in use, the heating system of the soldering tool is switched off when the Off time has elapsed. The temperature can be set from 0 - 999 minutes. With a setting of "0 min", the setback function is switched off. The temperature switch-off is carried out independently of the set setback function. The actual temperature is displayed (flashing) and serves as a residual heat indication; "OFF" appears in the display. Below 50°C (150°F), a flashing dash appears.

Change the off time with the UP or DOWN button. Switch to previous menu item with I. Switch to next menu item with II.

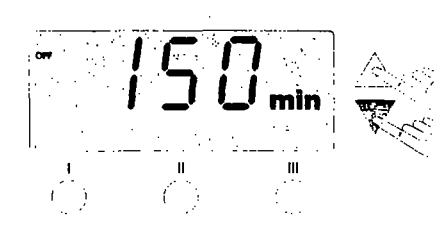

## English

### 4.1.3 Temperature offset

The actual soldering tip temperature can be changed by  $\pm 40^{\circ}$ C/ $\pm 72^{\circ}$ F through the input of a temperature offset.

Change the offset value with the UP or DOWN button. Switch to previous menu item with I. Switch to next menu item with II.

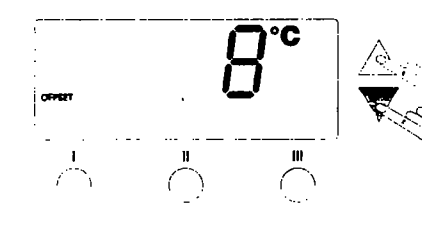

#### 4.1.4 Setback time

If the soldering tool is not being used, the temperature is decreased automatically to standby temperature (see 4.3) after the specified setback time has elapsed. The setback time, after which the soldering unit switches to standby mode, can be set from 0 – 99 minutes. With a setting of "0 min", the setback function is switched off. The setback status is indicated by a flashing actual value display and "STANDBY" appears in the display. The setback status is ended by pressing the UP or DOWN button.

Change the setback time with the UP or DOWN button. Switch to previous menu Item with I. Switch to next menu item with II.

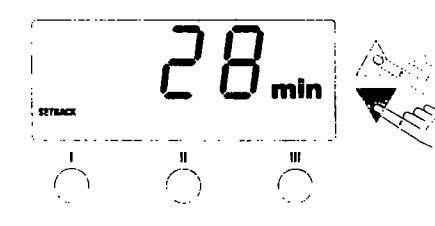

#### 4.1.5 Window function

Restriction of the temperature range to a max.  $\pm 99$  °C ( $\pm 180$  °F), beginning with a previously locked temperature (see 4.1.7). The locked temperature thus represents the middle of the settable temperature range.

Use the UP / DOWN buttons to change the window size. Switch to previous menu item with I. Switch to next menu item with II.

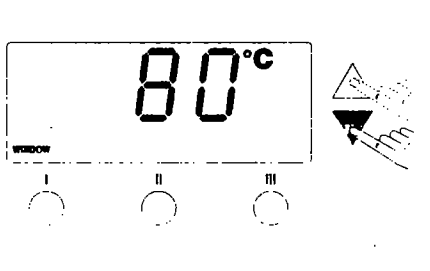

#### 4.1.6 °F/°C Switch-over

Switching the temperature version from  $\ensuremath{\,^{\circ}\text{C}}$  to  $\ensuremath{\,^{\circ}\text{F}}$  and vice versa.

Use the UP/DOWN buttons to switch between °C and °F. Switch to previous menu item with I. Switch to next menu item with II.

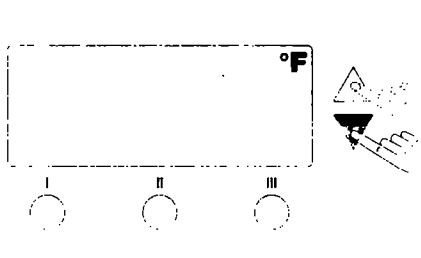

#### 4.1.7 Interlock function " 🖸 "

Locking the soldering station. After locking, no more setting changes at the soldering station are possible. Operation of the temperature buttons I, II, III is possible. "OFF" appears in the display.

The " $\mathbf{\hat{O}}$  " symbol in the display flashes. The **UP** or **DOWN** button can be used to enter a 3-digit interlock code. Confirm the code by pressing the **III** button for 5 sec.: the station is locked and the " $\mathbf{\hat{O}}$  " symbol in the display is active.

Exit the menu while "OFF" appears in the display by pressing I or II button, no code is saved.

To unlock, "ON" appears in the display. Enter the code and confirmation by pressing III button the station is unlocked.

Switch to previous menu item with I. Switch to next menu item with II.

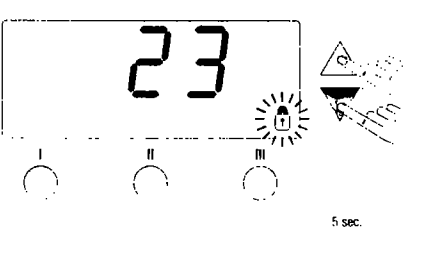

#### 4.2 Special functions menu 2 If the UP and DOWN buttons are pressed simultaneously, after approx. 4 s menu selection 2 for the calibration function and station is activated.

- 2 - appears in the display, release buttons.

Buttons I and II are used for menu selection.

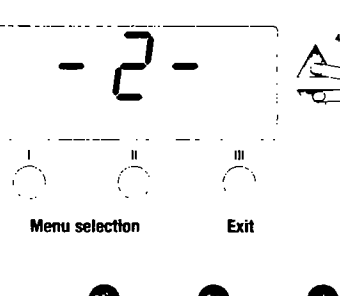

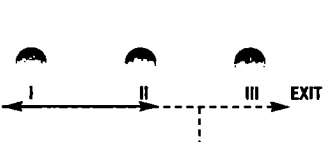

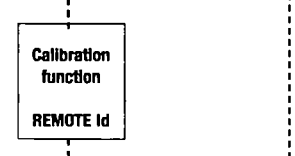

**4.2.1 Callbration function (Factory Calibration Check)** Performing this function allows a check of the temperature accuracy of the soldering station and a readjustment of possible deviations.

To execute the calibration function, the soldering tip tempe-

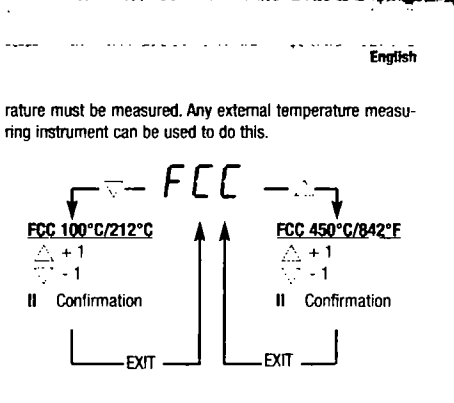

Select the calibration point with the UP or DOWN button. Button III is used to leave the menu again.

UP button: Calibration point 450°C/842°F DOWN button: Calibration point 100°C/212°F

**Resetting the special functions to factory settings** Press and hold the III key. Then press the UP and DOWN keys at the same time. "FSE" appears in the display. The soldering station is now reset to its factory calibration.

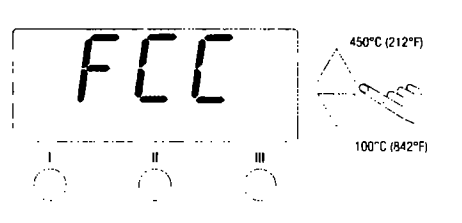

#### important:

Menu 2

The soldering tool becomes hot during the calibration process. Never leave combustible materials near the hot soldering iron

Calibration of the control unit (without soldering iron) can also be carried out by a calibration laboratory. The calibration values for the soldering iron are simulated.

#### 4.2.2 Change Calibration Press the DOWN key Calibration at 100°C/212°F

The station adjusts the temperature of the soldering pencil to 100°C/212°F. Once the temperature becomes static (at which point the indicator flashes), the soldering tip temperature (external measuring device) is compared to that shown

English

1.

4

1

3

S

S

ړ.

at the outplay. If a temperature deviation is found, the UP/ DOWN keys can be used to make adjustments. A maximum temperature adjustment of ±40°C/±72°F is possible. If the measured temperature matches that shown on the display. press the II key (CAL) to confirm by temperature deviation is reset to 0. This concludes the calibration at 100°C/212°F.

Press the III key (EXIT) to exit the menu without saving any changes.

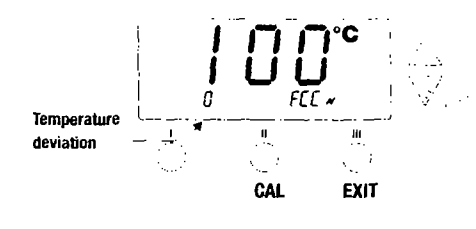

## Press the UP key Calibration at 450°C/842°F

The station adjusts the temperature to 450°C/842°F. Once the temperature becomes static (at which point the indicator flashes), the soldering tip temperature (external measuring device) is compared to the actual value shown on the display. If a temperature deviation is found, the UP / DOWN keys can be used to make adjustments. A maximum temperature adjustment of ±40°C/±72°F is possible. If the measured temperature matches that shown on the display, press the II key (CAL) to confirm by the temperature deviation is reset to 0

This concludes the calibration at 450°C/842°F. Press the III key (EXIT) to exit the menu without saving any chanoes.

After both calibration points, 100°C (212°F) and 450°C (842°F), have been calibrated and confirmed, the calibration process is complete.

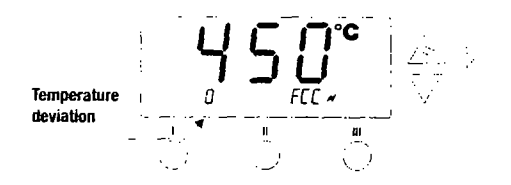

## 4.2.3 Station code (ID number)

When using multiple WD stations, you can assign a numbe During the first heating-up period, coat the selected tinnable from 0 - 999 to each soldering station for identification our soldering tip with solder. This removes oxide layers and contamination on the soldering tip caused by storage. Never use DOSES.

If the optional USB interface is used, several WD stations

with the full range of functions, can be remote-controlled. Fo The transition between heating element/sensor and the solthis purpose, each WD station requires a station code to dering tip must not be impaired by dirt, foreign bodies or damage because this would affect the accuracy of the temunambiguous identification (ID number).

Use the UP / DOWN buttons to change the ID number. Switch to previous menu item with I. Switch to next menu item with II.

Button III is used to leave the menu 2 again (EXIT).

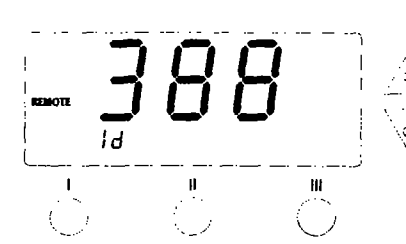

## 5. Potential balance

Due to the different circuits in the 3.5 mm switch jack socket (8), 4 variations are possible:

| Hard-earthed:<br>(delivery status) | without plug                      | <ul> <li>Never apply mechan</li> </ul> | nical force to th |
|------------------------------------|-----------------------------------|----------------------------------------|-------------------|
| Potential balance:                 | with plug, balance line at middle | 7. Accessories                         |                   |
| (impedance 0 0hm)                  | contact                           | 005 29 178 99                          | Soldering iron    |
|                                    |                                   | 005 33 131 99                          | Soldering iron    |
| Potential-free:                    | with plug                         | 005 33 113 99                          | Soldering iron    |
|                                    |                                   | 005 33 155 99                          | Soldering iron    |
| Soft-earthed:                      | with plug and soldered resistor.  | 005 33 179 99                          | Desoldering s     |
|                                    | Earthing via selected resistance  | 005 27 028 99                          | Pre-heating p     |
|                                    | value.                            | WPHT                                   | Switching hol     |
|                                    |                                   | WPH80T                                 | Switching hol     |
|                                    |                                   | 005 31 185 99                          | USB Extension     |

## 6. Operating guidelines

an appressive flux.

nerature control.

#### Handling the soldering tips

- · Select as low a working temperature as possible
- · Select the largest possible soldering tip form for the application. Rule of thumb soldering tip: approx, as big as the soldering pad
- Guarantee a large-surface heat carriage between soldering tip and solder joint by properly tin-plating the soldering tip.
- Before long work breaks, switch the soldering system off, or use the Weller function for temperature decrease when not in use.
- Coat the tip before placing the soldering iron in the rest.
- · Apply solder directly to the solder joint and not on the soldering tip.
- Use the corresponding tool to change the soldering tips.
- or apply mechanical force to the soldering tip.

|                   | 005 29 178 99 | Soldering iron set WSP 80 |
|-------------------|---------------|---------------------------|
|                   | 005 33 131 99 | Soldering iron set MPR 80 |
|                   | 005 33 113 99 | Soldering iron set LR 82  |
|                   | 005 33 155 99 | Soldering iron set WMP    |
| oldered resistor. | 005 33 179 99 | Desoldering set WTA 50    |
| ected resistance  | 005 27 028 99 | Pre-heating plate WHP 80  |
|                   | WPHT          | Switching holder (WMP)    |
|                   | WPH80T        | Switching holder (WSP 80) |
|                   | 005 31 185 99 | USB Extension module      |
|                   | 000 01 100 00 |                           |

## 8. Scope of supply WD1000

Control unit

Mains cable

Jack plug

Safety rest

WD1

Control unit Mains cable Jack plug Operating Soldering iron Instructions Safety Information Operating Instructions Safety Information

## Subject to technical alterations and amendments!

39